### **BUKU MANUAL PENGGUNAAN APLIKASI**

# (USER MANUAL)

## **E-NANNY- TINICARE**

# WEBSITE PENCARIAN PENGASUH BAYI

Version 1.0

Rahayu Sri Devi Cendani & Team

2019

### Pendahuluan

Karena keterbatasan informasi yang tersebar maka mengakibatkan pencari jasa yang ingin mencari pengasuh bayi harus datang ke tempat yayasan penyalur. Tujuan pembuatan aplikasi ini adalah untuk memberikan kemudahan pada saat pencari jasa mendapatkan data informasi pengasuh bayi serta membantu pihak Yayasan penyalur dalam mengelola pembayaran pengasuh bayi, mengelola data pencari jasa dan mempercepat proses pemesanan pengasuh bayi.

### Halaman Website akses Administrator

1. Halaman Login Administrator

Untuk akses ke halaman administrator, user input username dan password yang sudah terdaftar dengan akses sebagai administrator

| TiniCare<br>melayani dengan penuh kasih sayang |  |
|------------------------------------------------|--|
| - approxes                                     |  |
| Talgari Graj                                   |  |
| El classe robus - dels                         |  |
| The financia Station Contractor                |  |

2. Halaman Utama

Setelah *login* administrator akan masuk dihalaman *home* administrator, berikut adalah tampilannya.

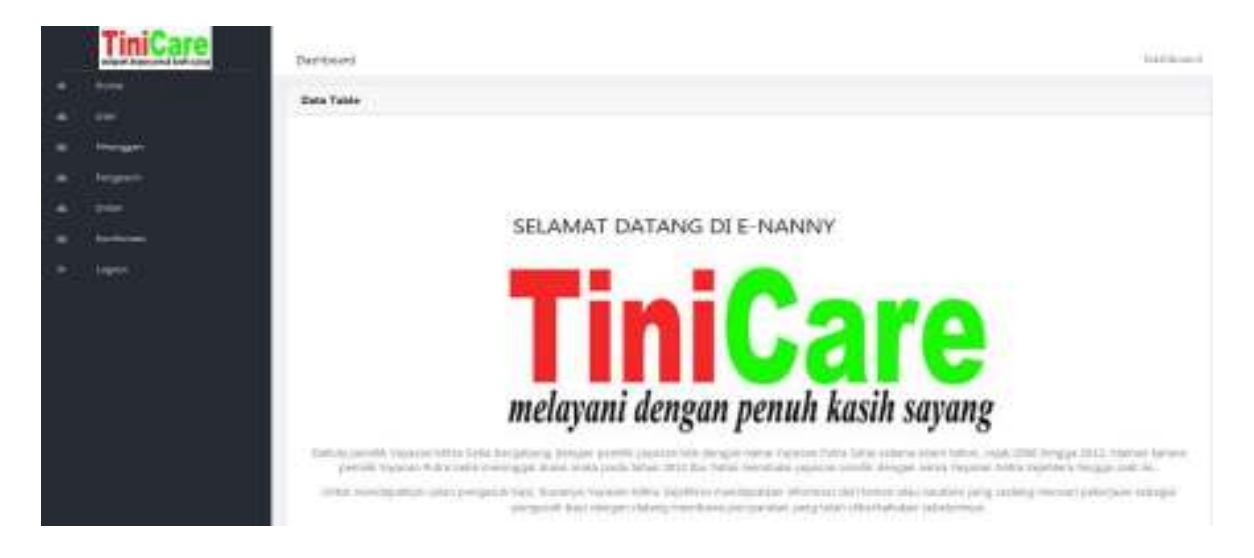

3. Halaman Kelola User

Pada menu kelola data *user* terdapat sub menu *print* digunakan untuk mencetak data *user*, data pdf digunakan untuk menjadikan *file* dalam bentuk pdf, dan input data digunakan untuk menginput data *user*. Dalam menu data *user* juga disediakan *button* edit, hapus, *print*.

| nicare            | they have  |                     |                     |                        |                   |               |           |        |          |
|-------------------|------------|---------------------|---------------------|------------------------|-------------------|---------------|-----------|--------|----------|
| frien a           | Une follow |                     |                     |                        |                   |               |           |        |          |
|                   |            |                     |                     |                        |                   |               |           |        |          |
| PROPERTY.         | Oata       | User                |                     |                        |                   | 1             | Gine Die  |        | Deset11- |
| Pangalam<br>Onter | NO         | HANA                | JADAYAN             | EMAIL.                 | MONTH TELEPON     | USERNAME      | P50990000 | 974305 | NEN      |
| 1011110           | +          | WONI (USRCO)        | Hopsin<br>Virginiar | severe in navgemet con | \$013-14.52<br>90 | P-28 (1)      | sanonua.  | ACT    | 1.0      |
| ingast            | 2          | semants-<br>pranet) | Advantation         | namentagyahos ann      | 2010/01/04/02     | advantileater | tur       | roca.  | 1.2      |
|                   | thing      | 1                   |                     |                        |                   |               | 1941      | - 1    | 0.104    |
|                   |            |                     |                     |                        |                   |               |           |        |          |
|                   |            |                     |                     |                        |                   |               |           |        |          |
|                   |            |                     |                     |                        |                   |               |           |        |          |

4. Halaman Kelola Data Pelanggan

Pada menu kelola data pelanggan terdapat data pelanggan dan sub menu *print* digunakan untuk mencetak data pelanggan, data pdf digunakan untuk menjadikan data pelanggan sebagai *file* pdf, dan input data digunakan untuk menginput data pengasuh, dan *button* pencarian digunakan untuk mencari data pelanggan. Dalam menu data pelanggan juga disediakan *button* hapus dan print, terdapat juga verifikasi data yang digunakan untuk memverifikasi data pelanggan sebelum status akun pelanggan diaktifkan oleh administrator.

|                       |                                                                            |             |      |            | Test Labor | telet        |  |
|-----------------------|----------------------------------------------------------------------------|-------------|------|------------|------------|--------------|--|
|                       |                                                                            |             |      |            |            |              |  |
| Calification (Changer |                                                                            |             | nan  | Pelano     | Data       | intergent    |  |
| Colore of the second  |                                                                            |             | Gai  |            |            | 2000         |  |
| Martin                | LIPANY.                                                                    | NARA        | 1010 |            |            | Doubler      |  |
| HELPHU .              |                                                                            | PELANGGAN   | FOID | 6.02       |            | terfinini -  |  |
| ElVertitad Dela       | Alamat<br>E-wat<br>Telp: 00133455700<br>Vertilian: Securi<br>Stellas: Alat | PLO16100021 |      | -          | 2          | 0 <b>9 H</b> |  |
| Partie 1 2 1 Ref      |                                                                            |             |      | facilities |            |              |  |

#### 5. Halaman Kelola Data Pengasuh

Pada menu kelola data pengasuh terdapat data pengasuh dan sub menu *print* digunakan untuk mencetak data pengasuh, data pdf digunakan untuk menjadikan data pengasuh sebagai *file* pdf, dan input data digunakan untuk menginput data pengasuh, dan *button* pencarian digunakan untuk mencari data pengasuh. Dalam menu data pengasuh juga disediakan *button* untuk edit, hapus, print.

| TiniCare    | Deshboard  |                    |                                                                                                    | Continue of                      |
|-------------|------------|--------------------|----------------------------------------------------------------------------------------------------|----------------------------------|
| Home        | Date Table |                    |                                                                                                    |                                  |
| (here)      |            |                    |                                                                                                    |                                  |
| 1950-9880 J | 1000       | 2 X                |                                                                                                    | No. of the local division of the |
| Progenite   | Clata P    | Pengasuh           | 3                                                                                                    |                                  |
| Deba        |            |                    |                                                                                                    |                                  |
| Redmini     | NO         | 1010               | DATA PENGASUN                                                                                                    | MENU                             |
| angaa" (    | 7          | ę                  | rahayo wi diwi cendumi (PN(119588507)<br>Tenggai Latw. Ta Mandi 2010<br>Tenggai Latw. Ta Mandi 2010<br>Tenggai ang ang ang ang ang ang ang ang ang ang | / 20                             |
|             | Disary 1   | f out of thermine. |                                                                                                    | Paris 1 Birts                    |
|             |            |                    |                                                                                                    |                                  |

6. Halaman Kelola Data Order

Pada menu kelola data *order* terdapat data pengasuh dan sub menu *print* digunakan untuk mencetak data *order*, data pdf digunakan untuk menjadikan data *order* sebagai *file* pdf, *button* hapus digunakan untuk hapus data *order*.

| _]       | <b>TiniCare</b> | Dashboard |                 |                       |                                            |           |            | Carton                    |
|----------|-----------------|-----------|-----------------|-----------------------|--------------------------------------------|-----------|------------|---------------------------|
|          | Harter          | Section.  |                 |                       |                                            |           |            |                           |
|          | liter           |           |                 |                       |                                            |           |            |                           |
| •        | Print gapper    | Data      | Order           |                       |                                            |           |            | TAXABLE PROVIDENT         |
| •        | Frequences      | Data      | Older           |                       |                                            |           |            |                           |
| <b>1</b> | Geter           | ND        | Tanqual Circler | © Pelanggan           | ID Pengasuh<br>Bayi                        | Status    | Kelerangen | MEMU                      |
| R.       | 100000000 (     |           | 2018-02.17      | P1(0.9910000)<br>1990 | PNG 1993000.<br>1859yu Sti Sma<br>ceridani | Kartenesi |            | =                         |
|          | - Logical       | Sec. 1    | 1 of d Latin    |                       |                                            |           |            | $Prema(-1) \geq -2 - Rel$ |
|          |                 |           |                 |                       |                                            |           |            |                           |
|          |                 |           |                 |                       |                                            |           |            |                           |
|          |                 |           |                 |                       |                                            |           |            |                           |

#### 7. Halaman Konfirmasi

Pada menu *order* terdapat data pengasuh dan sub menu *print* digunakan untuk mencetak data *order*, data pdf digunakan untuk menjadikan data *order* sebagai *file* pdf, *button* hapus digunakan untuk hapus data *order*, edit dan detail data konfirmasi.

| Awgo:              | - Dala  | Konfirmus           | i                    |                    |                       |                    |                      | And E     | hand |
|--------------------|---------|---------------------|----------------------|--------------------|-----------------------|--------------------|----------------------|-----------|------|
| within a           |         |                     | (m)                  |                    |                       |                    |                      |           |      |
| 1930)<br>Da bi ini | ИЭ      | ID ORDER            | 10 USOS              | KOVINAL            | HAMA<br>BAHA          | CATATAN            | EUKTI<br>PERISANANAN | STATUS    | NCH, |
| 91.20 A            |         | 0606-903            | C-9411 -<br>Get eldi | 101<br>2000 200,00 | 401)<br>(35)1452 1883 | 100-03-24<br>246-0 |                      | continue. | -    |
|                    | Stealer | information and the |                      |                    |                       |                    |                      | * ****    | - 10 |

#### Halaman Website akses Pelanggan

1. Halaman Registrasi Pelanggan

Pada halaman registrasi pelanggan, pelanggan harus mengisi nama pelanggan, nomer telepon,email,usernamedanpassworduntukmembuatakun yang akan digunakan untuk melakukan transaksi pencarian jasa pengasuh bayi.

| in . € j; <sup>1</sup> a | 一 无关的                          | . U. C. (1907) 197793   | The part of the structure |
|--------------------------|--------------------------------|-------------------------|---------------------------|
|                          | SIGN UP FOW                    | TiniCare                |                           |
| Same Prent research      | N. 6.8 1 <sup>6</sup> 4.47 5 2 | and printing and lesing |                           |
|                          | n.A-skiper                     |                         |                           |
| Section 2.               | 650                            |                         |                           |
|                          | - II + 1 + 1 = 1 =             |                         |                           |
| PEND                     | (elbetit                       |                         | DAN                       |
| 324                      | SIGH OF                        |                         |                           |
| " the second             |                                | Garden                  |                           |
|                          | 2 1 100                        |                         |                           |

2. Halaman Login Pelanggan

Berikut ini adalah halaman *login* pelanggan yang digunakan untuk mengakses *website* dengan cara memasukkan *username* dan *password* yang sudah dibuat sebelumnya.

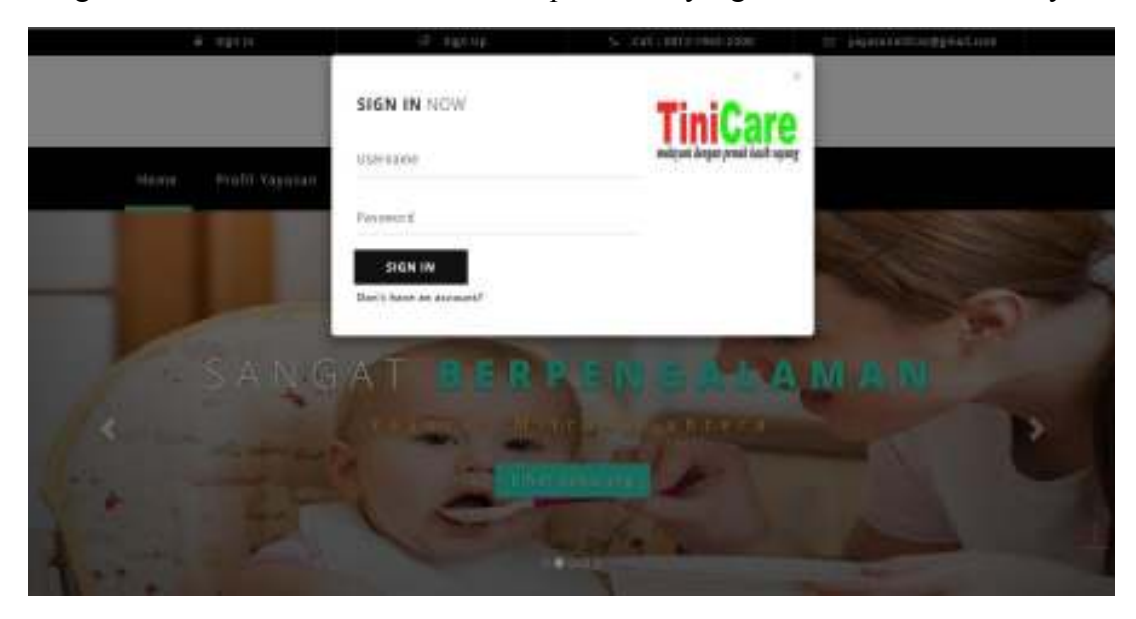

3. Halaman Utama Pelanggan

Berikut ini adalah halaman *home* pelanggan, pada halaman ini berisi gambar yang mengarahkan pelanggan untuk "Lihat Sekarang" yang digunakan untuk melihat pengasuh yang tersedia pada *web*.

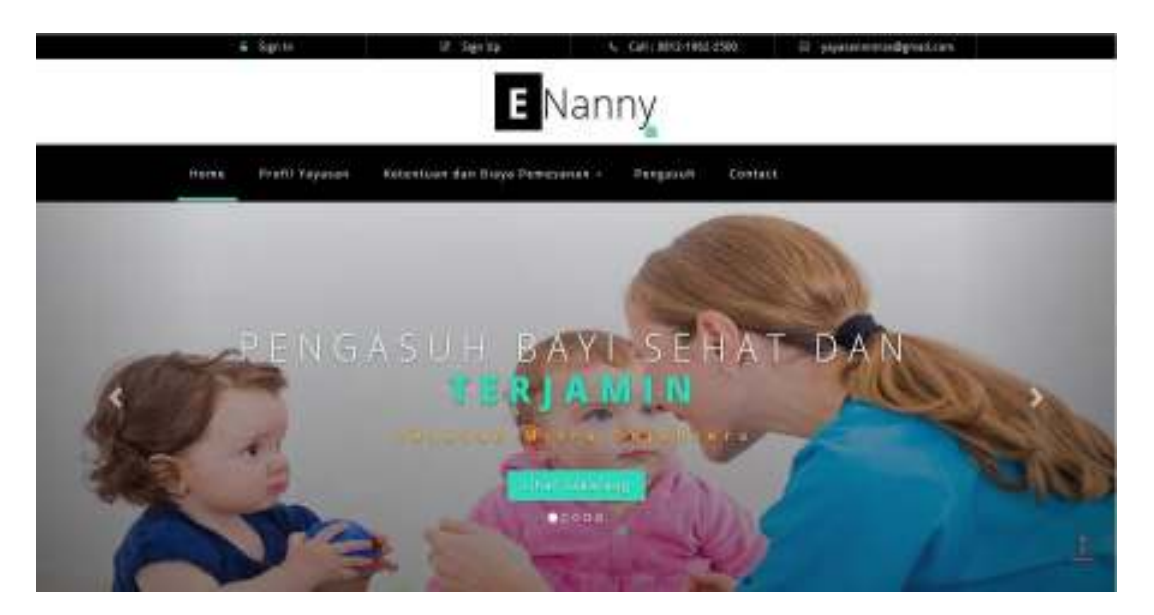

4. Halaman Profil Pelanggan

Berikut adalah halaman profil pelanggan yang digunakan untuk mengisi biodata pelanggan seperti nama, *username*, *password*, alamat, email, telepon, foto profil dan *upload* KTP sebagai identitas pelanggan.

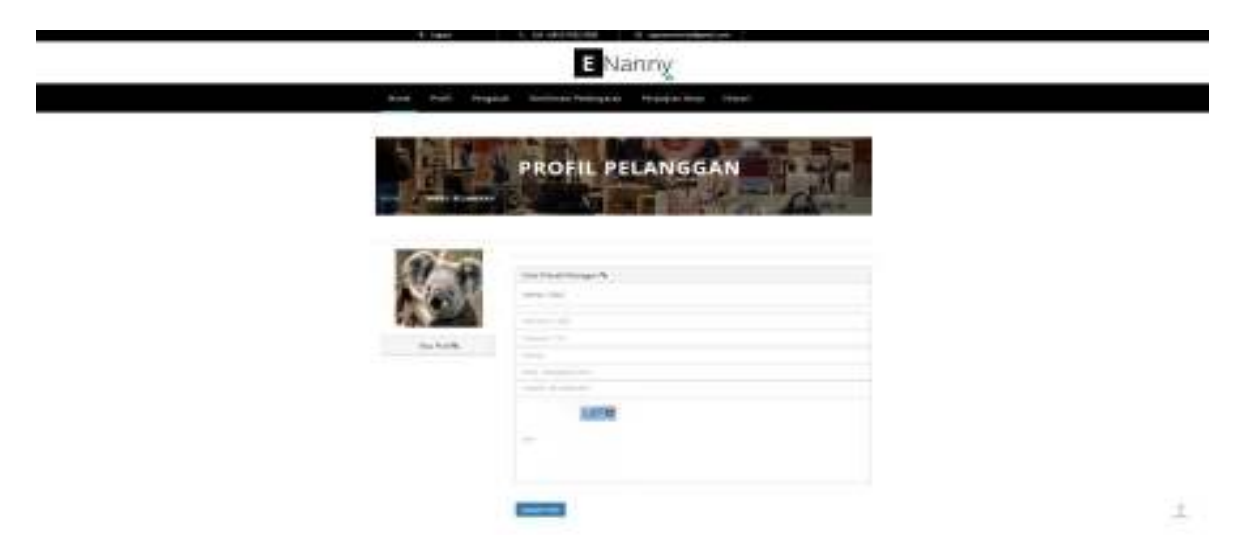

5. Halaman Pengasuh

Berikut adalah halaman pengasuh yang digunakan untuk melihat daftar pengasuh bayi yang disediakan oleh yayasan penyalur pengasuh bayi. Pelanggan dapat melakukan pemesanan pengasuh, jika akun pelanggan sudah diverifikasi oleh administrator terlebih dahulu.

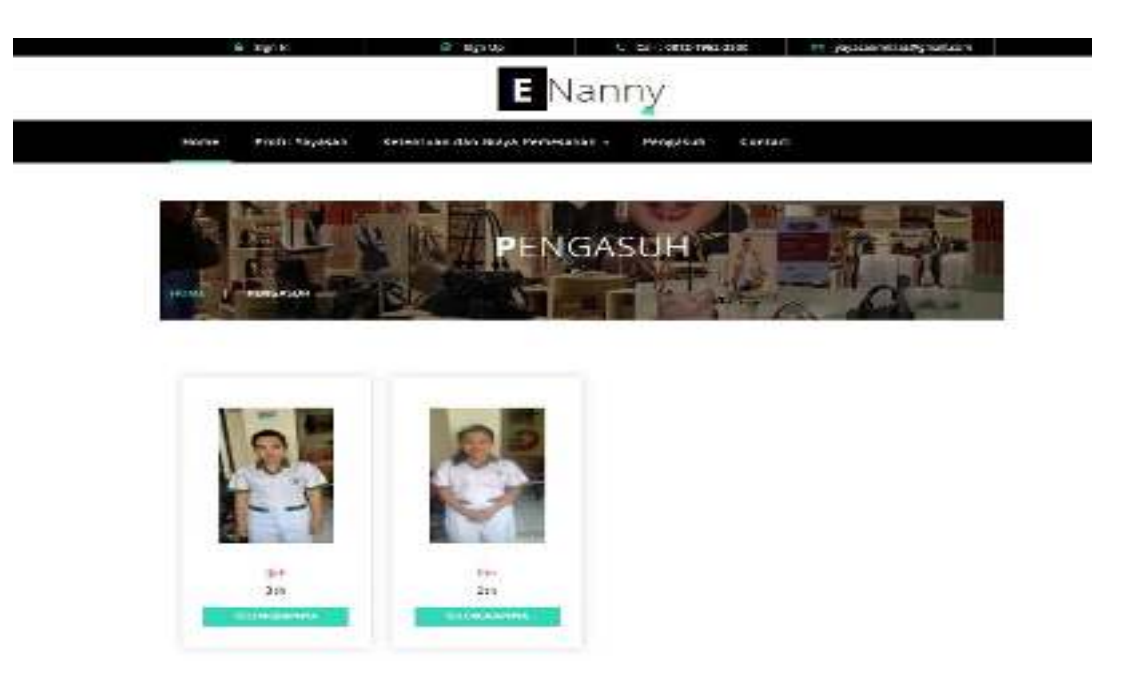

6. Halaman Konfirmasi Pembayaran

Berikut ini adalah halaman konfirmasi pembayaran pada halaman pelanggan. Konfirmasi pembayaran digunakan untuk membayar pengasuh yang telah dipilih sebelumnya

| 1.050           | ENachy                          | 540 JPH |   |
|-----------------|---------------------------------|---------|---|
| 6.1 Av1         | tranik detriz Bejaine Beleziek. | D, Baan |   |
| · 10 1611       |                                 |         |   |
| <b>建</b> 建筑     | KONFIRMASI PLYE                 |         |   |
|                 |                                 |         |   |
|                 | dispose dan takan               |         |   |
|                 |                                 |         |   |
| the statement   |                                 |         |   |
| Test of Souther |                                 |         | 1 |

7. Halaman Perjanjian Kerja

Berikut adalah halaman perjanjian kerja. Perjanjian kerja ini adalah kontrak kerja pengasuh bayi yang sudah dipesan oleh pelanggan dan diterbitkan oleh administrator.

|         |            | ENanny                                                                                                    |                           |  |
|---------|------------|----------------------------------------------------------------------------------------------------|---------------------------|--|
| Hane    | Prafit Pen | gesut Kotfornes Pentayarat Parjarjian                                                                                                    | Kalja Watani              |  |
| Perjanj | ian Kerja  | PERJANJIAN KE                                                                                                    |                           |  |
| 10      | 0.00054    | unum                                                                                                    | PERMINANCE                |  |
| 14      | ofoiniti   | Despano): Find SW000 virtues service service<br>manages, An and mand-span.<br>Index: // Optime 2010-toware IN/Dimensi 2010-<br>analongse-<br>finder: Service | Doemat the project weight |  |
|         |            |                                                                                                    |                           |  |

8. Halaman Histori

Berikut adalah halaman histori pemesanan pengasuh bayi. Yang bersisi data pemakaian jasa pengasuh sebelumnya.

| ÷ 1         | 814          |                 | Nanny     | 1 | 05.00 |                 |  |
|-------------|--------------|-----------------|-----------|---|-------|-----------------|--|
| ¥           | and Perspect | Confirmant Free | inter the |   | -     |                 |  |
| 「長崎         | ii a         | 1. TA           | HISTORY   | 1 |       |                 |  |
| -9          |              | Des 1           | HISTORI   |   |       | ALL ALL         |  |
|             |              | -               |           | - |       |                 |  |
| Histori     |              |                 | 10000     |   |       |                 |  |
| 1           | THE .        |                 |           | - | -     |                 |  |
| 100-10 To 1 |              |                 |           |   |       | August 1 (2011) |  |